# 最详细攻防世界MISC新手区(已完结)小白解法

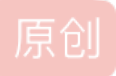

<u>开着拖拉机卖茄子</u> ● 于 2020-04-05 22:47:25 发布 ● 7404 ☆ 收藏 47 分类专栏: <u>攻防世界解题集合</u> 文章标签: <u>信息安全 经验分享 安全</u> 版权声明:本文为博主原创文章,遵循 <u>CC 4.0 BY-SA</u> 版权协议,转载请附上原文出处链接和本声明。 本文链接: <u>https://blog.csdn.net/qq\_42906381/article/details/105335021</u> 版权

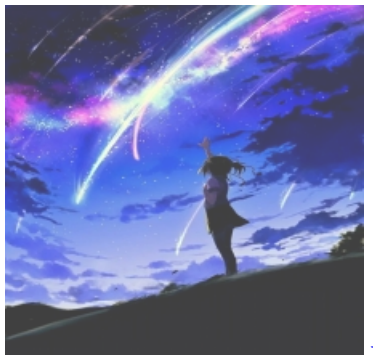

攻防世界解题集合 专栏收录该内容

1篇文章1订阅 订阅专栏

#### 攻防世界MISC! 安排

新手区已完结

001 this\_is\_flag

002 pdf

003 如来十三掌

004 give\_you\_flag

005 坚持60s

006 gif

007 掀桌子

008 ext3

009 stegano

010 SimpleRAR

011 base64stego

012 功夫再高也怕菜刀

## 新手区已完结

001 this\_is\_flag

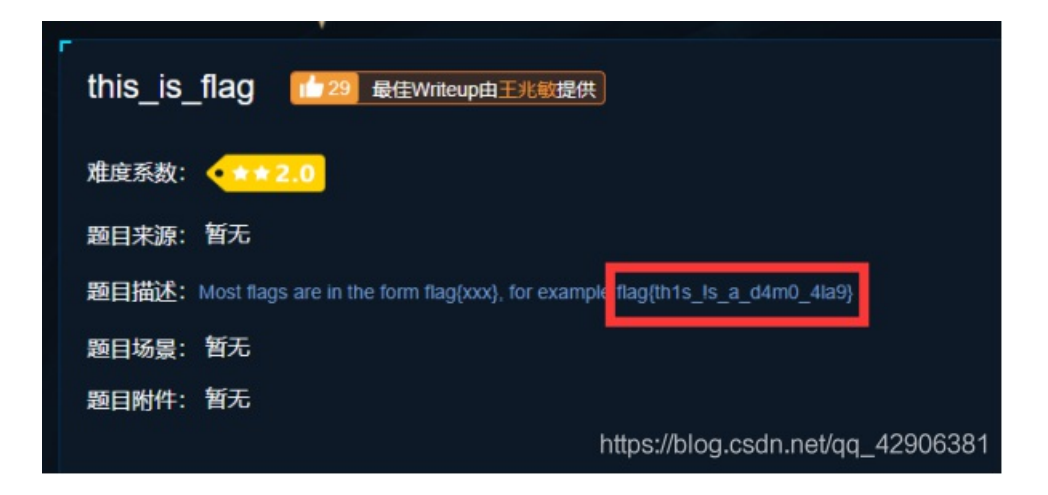

## 002 pdf

根据题意,只需要把图片**移开**,就能发现flag

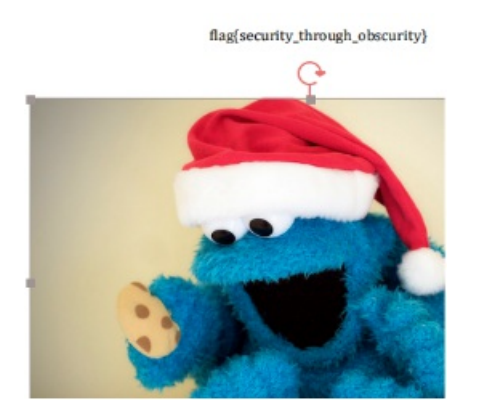

003 如来十三掌

原本以为这是一个隐藏文件,结果什么都没解出来 于是看着这段话,尝试读取佛文,果不其然,参悟了其中奥秘 猜这是一段密码,百度发现,需要进入一个名叫与佛论禅的网址解密

与佛论禅

| 听佛说宇宙的真谛                  | 参悟佛所言的真意                                 | 普度众生                     |
|---------------------------|------------------------------------------|--------------------------|
|                           | 心不变,万物皆不变                                |                          |
| 浸信國時代數會構成是<br>讀者恐己在得點提呼伽語 | 」擁有来沒要這個小規則發展這些解決的容量的<br>19 例幕三死住職大歸書數一選 | 参任时心前守著大度地 <b>共振</b> 電沙擊 |
|                           |                                          |                          |

加上佛曰之后,解了一段base64编码,解密发现乱码

| 39.3x/1@0 <b>0;00</b> ;# <b>0</b> 3%1; <b>00</b> 00;0011@00050018;00                                                                                | MzkuM3gvMUAwnzuvn3cgozMIMTuvqzAenJchMUAeqzWenzEmLJW9     |
|----------------------------------------------------------------------------------------------------|----------------------------------------------------------|
| 然后又发现这是一种 <b>rot-13</b> 加密方式                                                                                                    |                                                          |
|                                                                                                    | C   ★ 4000   m 78   C 4                                  |
| ② 本陽奈曲 料着中国 科学百科博奈编写与应用工作项目 审核。<br>ROT13 (回時13位, rotate by 13 places, 有时中间加了个连字符称作ROT-13<br>文团性论论: 田氏的理(14, croster), 加速型、通知规范(10 和助能);这些现在的工具、目的思。 | 3)是一种阔易的普挽式密码。它是一种在英<br>3)过程主动架相局的性格一颗 POT130#数          |
| 文件的LinearCount Figure Coll College 2015年1月19日1日1日1日1日1日1日1日1日1日1日1日1日1日1日1日1日1日1                                                                    | 18921971年時間至20日759分 1999 1999 1999 1999 1999 1999 1999 1 |
| 書用ROT13到一時文字上仅仅只需要检查字元字母顺序并取代它在13位之月<br>字母母4月可可。48点时间、48点时间、46点半接到44点时了、然后自然同样。48点点                                                                 | 后的对应字母,有需要超过时见重新绕回26英文                                   |
| 文字母里头的字元受影响,数字、符号、空白字元以及所有其他字元都不变。因<br>26=2×13, ROTI3函数是它自己的道反: <sup>[1]</sup>                                                                      | 入 GBORG 新月上房的加加 入日之三山改正吴<br>协只有在英文字母表里头只有26个,并且          |
| 对任何字元x: ROT13(ROT13(x))=ROT26(x)=x。                                                                                                    |                                                          |
| 换句话说,两个连续的ROT13应用函式会回复原始文字(在数学上,这有时<br>像对等加密(reciprocalcipher))。                                                                                    | f称之为对合(involution);在亚码学上,这叫                              |
|                                                                                                    |                                                          |

转化之后,再次解码

flag{bdscjhbkzmnfrdhbvckijndskvbkjdsab}

ZmxhZ3tiZHNjamhia3ptbmZyZGhidmNraWpuZHNrdmJramRzYWJ9

即得到flag

004 give\_you\_flag

下载下来之后,发现真的是个表情包,里面还闪现了一个二维码! 利用**Stegsolve.jar**打开之后,**Analyse-Frame Browser**一帧一帧的看 在50个发现了残缺的二维码

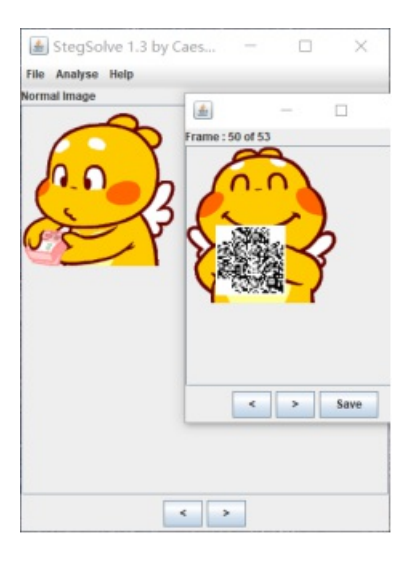

少了三个块块,想办法补上。PS可以补,但是涉及到我的知识盲区了,只好找朋友帮忙。 机缘就这么来了!

准备给同学截图的时候,忽然想起来qq截图还有**画笔**的功能!

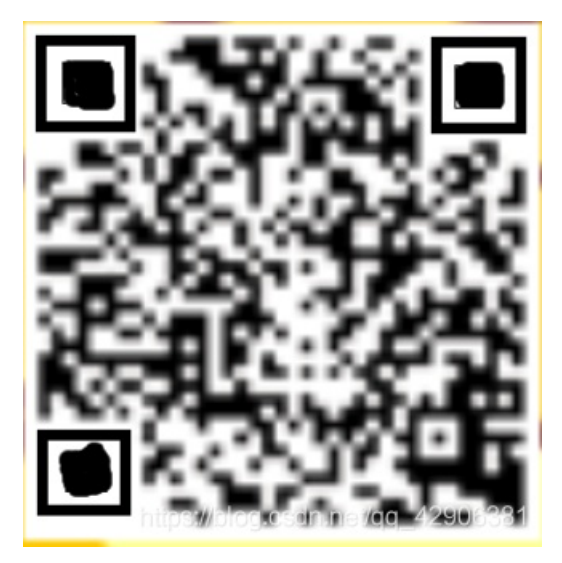

试了试,成功了哈哈哈 微信扫描就出结果了! 一点都看不出来哈哈哈

005 坚持60s

#### 下载之后发现可以进行反编译

## 下载个**java反编译器,**打开文件之后

英文应该不难懂,查找输入flag,全选上

| Search For                                                             | Limit To         |
|------------------------------------------------------------------------|------------------|
| Type Constructor String Constant                                       | Declarations     |
|                                                                        |                  |
|                                                                        |                  |
| matching item:                                                         |                  |
| □-□ E:\春秋培训\攻防世界\MISC\0006\9dc125b □-⊕ cn.bjsxt.plane ① PlaneGameFrame | f1b84478cb14813d |
|                                                                        |                  |
|                                                                        |                  |

#### 得到位置,双击进入

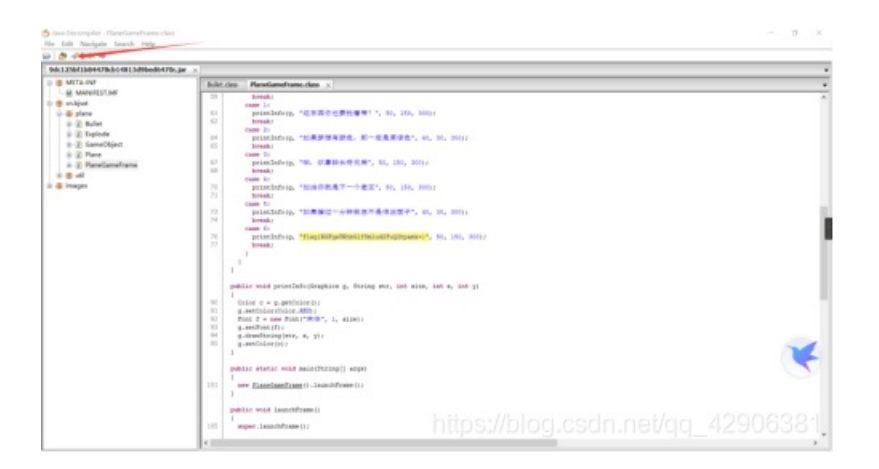

看到flag,复制过去 提交不对,看见等号,想是不是base64,解码还真是!

DajiDali\_JinwanChiji

RGFqaURhbGlfSmlud2FuQ2hpamk=

#### 得到flag

006 gif

下载前以为是一个gif动态图 下载后发现事情没那么简单 居然是一个一个的黑白图片,看似有规律

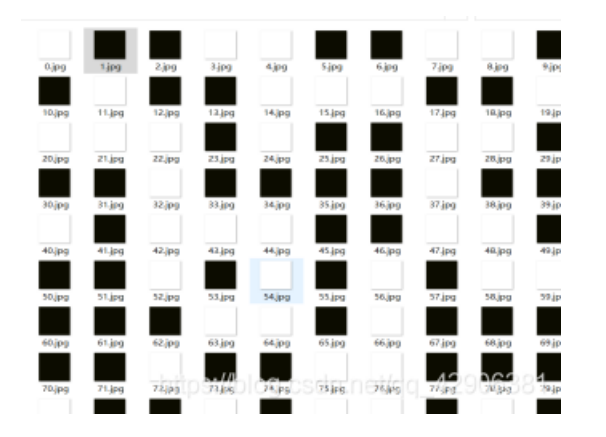

难带代表什么东西?看了一眼手机上电信公司10001发来的短信想到二进制!表示完之后,二进制转字符串得结果

| 110011001101100011 | 0000101100111011101101000110 | 01110101010011100101 | 111101100111011010010100011001111 | 101 |
|--------------------|------------------------------|----------------------|-----------------------------------|-----|
|                    |                              |                      |                                   |     |
|                    |                              |                      |                                   |     |
|                    |                              |                      |                                   |     |
|                    |                              |                      |                                   |     |
|                    |                              |                      |                                   |     |
|                    |                              |                      |                                   |     |
|                    |                              | 9                    | 客场局的文本:                           |     |

## 007 掀桌子

这个题让我聪明的大脑无处安放

还是百度方法多

通过观察,试着将16进制字符转为字符串,发现不能直接转化,试着将ascii码值减去128再转化,得到flag. 两个一位,16进制转10进制,然后减去128再转成字符即可

| 🖨 Elle Edit View Navigate Code Belactor Run Io                                                                                                    | ols VCS Window Help Billion (CDBEORIA) - State print                                                                                                    | openhore/hello.py - PyCham (Administrator) - | D X          |
|----------------------------------------------------------------------------------------------------|----------------------------------------------------------------------------------------------------|----------------------------------------------|--------------|
| 🖿 MEXIKA ) 🖿 Helo pri4 ) 🖬 openhome ) 🐔 helo py                                                                                                    |                                                                                                    |                                              |              |
| 1 Project + O + O -                                                                                                    |                                                                                                    |                                              |              |
| * W HERENA - Statistics     * W Hele of the state of the state of | <pre>1 # B@ 7365. +/~285829768 1 Import re 4 * - 'Statement'/Particle(state)/assette/statement' 5 * - 'res(state)/('S(2)'_e) 7 import 7 import in %: 6 * In %: 8 * * * * * * * * * * * * * * * * * * *</pre> |                                              | Coness Solve |
| Ran: 🐨 hello x                                                                                                    |                                                                                                    |                                              |              |
| C.Vineen.19893.VepOHrational homogeneous<br>mi, Freshegi The flag is: hjovdjihjd<br>* # #<br>* #<br>* #<br>* #<br>* #                                                                                                    | python(Python37)python, ees fr/##29498/imilia<br>                                                                                                    |                                              |              |
| ul<br>188 terminal — ⊕ Python Coesale — ▶ ≴ Run — № 3; Debug<br>10                                                                                                    |                                                                                                    | https://blog.csdn.net/qq_4290                | 6381         |

这样一整就出来结果了The flag is: hjzcydjzbjdcjkzkcugisdchjyjsbdfr 改格式就行了

## 008 ext3

这么明显的提示一定有问题!

倒不如直接用上次说到的foremost

一下子就整出了哈哈哈

| 名称                               | 1 |
|----------------------------------|---|
| 📙 outfile                        | 4 |
| f1fc23f5c743425d9e0073887c846d23 | 1 |

打开图片之后把flag输进去就发现事情没这么简单 居然是错的!

又想起来这种东西都能够解压,于是改后缀,解压,然后搜索flag

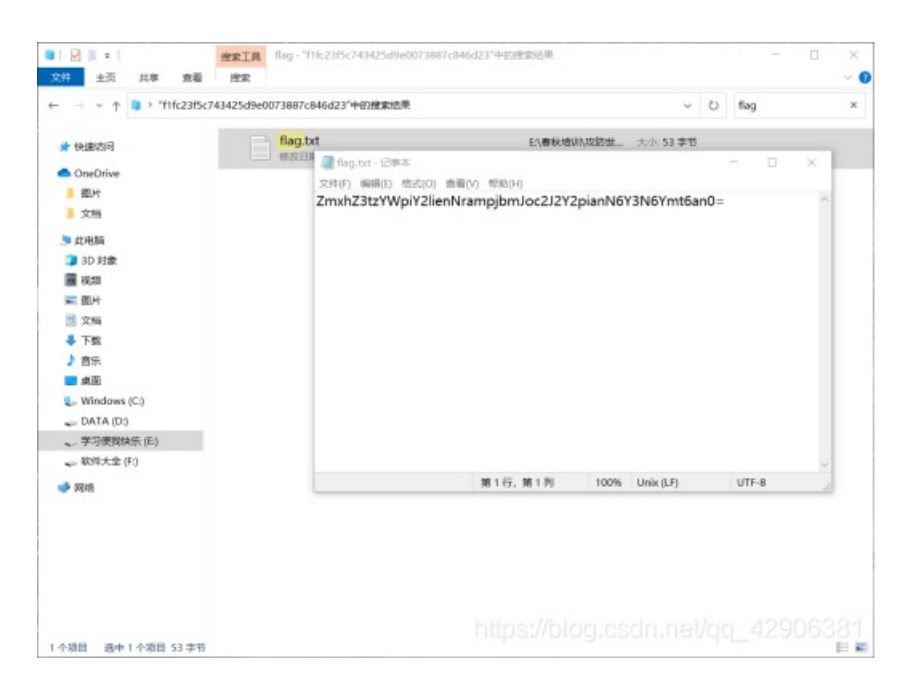

#### 发现了一个.txt打开,=结尾用base64解码

flag(sajbcibzskjjcnbhsbvcjbjszcszbkzj)

ZmxhZ3tzYWpiY2lienNrampjbmJoc2J2Y2pianN6Y3N6Ymt6an0=

得到flag

009 stegano

用火狐浏览器打开刚才下载的pdf文件

#### 按下**F12**进入控制台,输入**document.documentElement.textContent** 回车查看

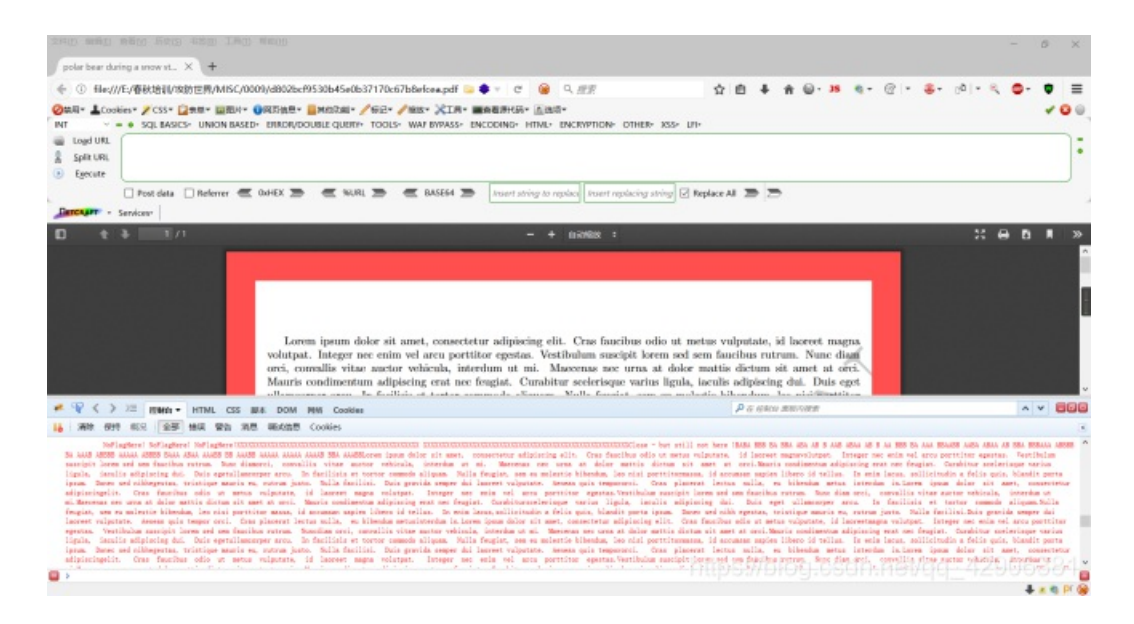

发现一大段AABABA样式的东西,猜测是01但是这些有分割,能想到的只有摩斯密码有分割的,于是尝试改成摩斯密码(卑微的我只能一个一个改)

#### 摩斯密码在线加密解密工具

| ······································ |                  |       | <br> |
|----------------------------------------|------------------|-------|------|
|                                        |                  |       |      |
| Space:                                 | Short-           | Long: | <br> |
| 加密 解密                                  | SHORE.           | Long. |      |
| CONGRATULATIONS, FLAG:                 | 1NV151BL3N3554G3 |       |      |

发现flag

## 010 SimpleRAR

下载文件之后,解压只有一个.Txt文件,但是用Notepad++打开,发现了不一样的.png

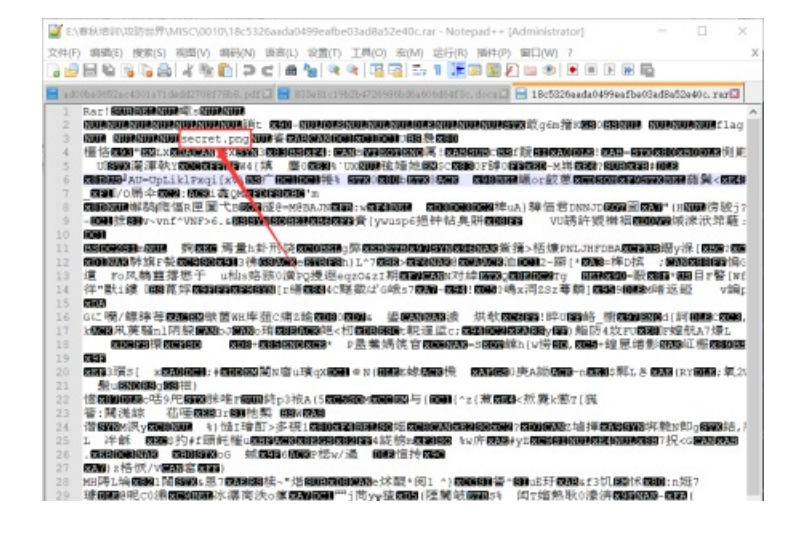

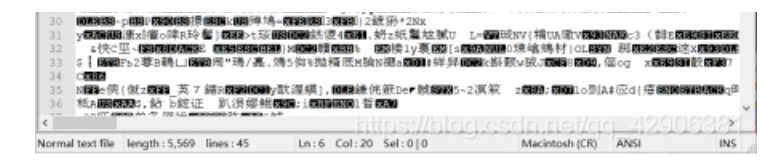

猜测应该是丢失了。寻找方法。 顺便整了一波大佬的学习笔记 大佬笔记

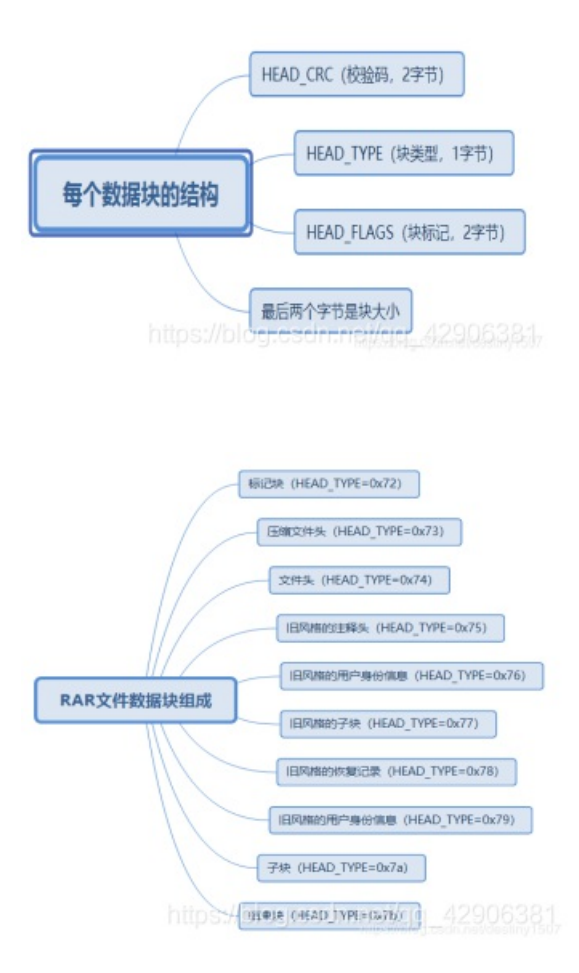

## 尽管还是不太懂 但依旧掌握了精髓! 把箭头处的7A改为74再次保存解压

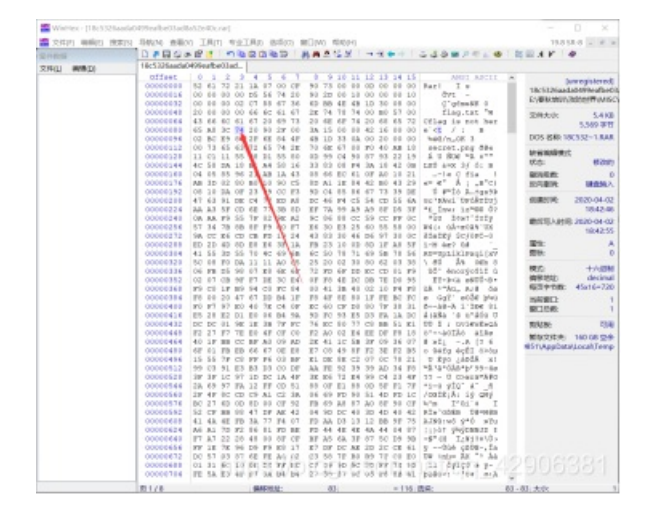

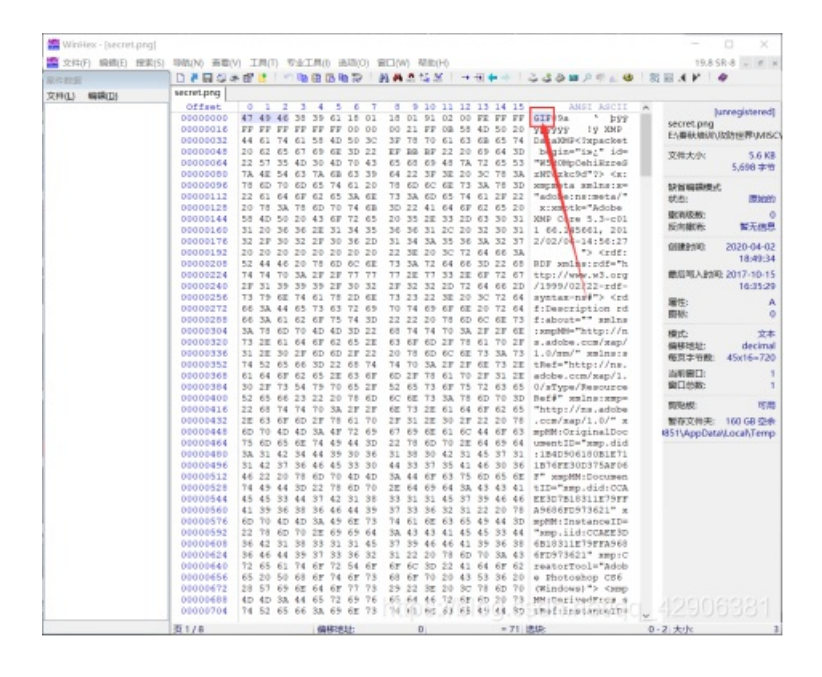

改后缀之后打开是一张单纯的白纸 然后用上我毕生所学的PS技能 打开之后发现里面有两个白底图层,分离出来 再用**StegSolve.Jar**打开直接点下面的左右符号,进行调色曝光 得到下面两张图片

| ٩       | StegSo  | ol   | _        |         | $\times$ |
|---------|---------|------|----------|---------|----------|
| File    | Analyse | Help |          |         |          |
| Red p   | lane O  |      |          |         |          |
|         |         |      |          |         |          |
|         |         |      |          |         |          |
|         |         |      |          |         |          |
|         |         |      |          |         |          |
|         |         |      |          |         |          |
|         |         |      | المتلع ا | in - in | 8a **    |
|         |         | ▝    |          |         |          |
|         |         |      |          |         | - 1      |
| · · · · |         |      |          | وتلجي " |          |
|         |         |      |          |         |          |
|         |         |      |          |         |          |
|         |         |      |          |         |          |
|         |         |      |          |         |          |

这一张是下半部分

| 🛃 StegSol         | _ |    | $\times$ |
|-------------------|---|----|----------|
| File Analyse Help |   |    |          |
| Red plane 0       |   |    |          |
|                   | 2 | să |          |

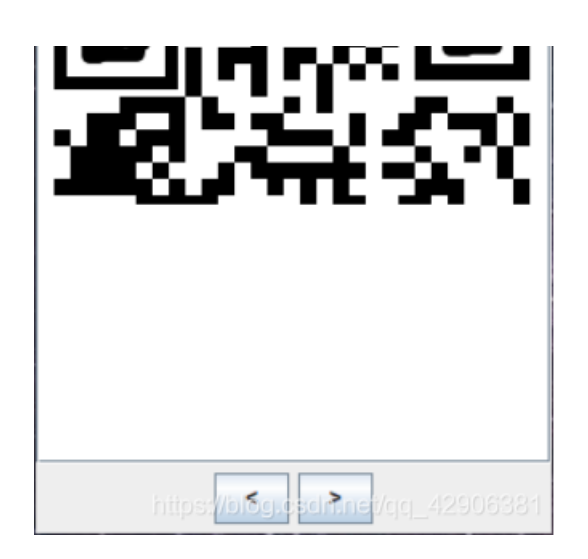

右边那张是经过我细心处理又加上角块后的图片 然后再次打开PS继续使出毕生所学,把两张图片合成在了一起

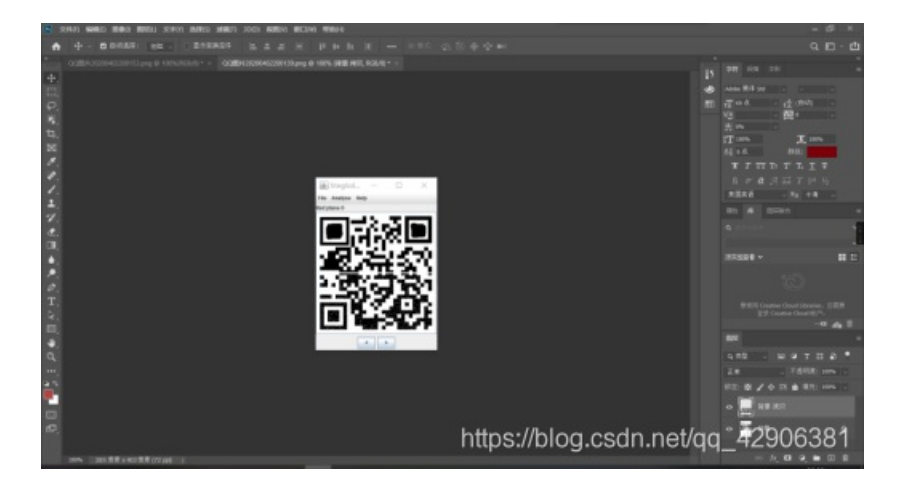

再次打开曾经用过的QR-Research,直接得出了flag

| QR Research                                                                                                    | - 🗆 X    |
|----------------------------------------------------------------------------------------------------|----------|
| 文件(F) 工具(T) 帮助(H)                                                                                                    |          |
| 🚞 😰 🔝 🔹                                                                                                    | 📧 🌒 🖊    |
|                                                                                                    | 纠错等级 掩码  |
|                                                                                                    |          |
|                                                                                                    |          |
| and the second second s |          |
|                                                                                                    |          |
|                                                                                                    |          |
|                                                                                                    |          |
|                                                                                                    |          |
|                                                                                                    |          |
|                                                                                                    | ^        |
|                                                                                                    |          |
|                                                                                                    | ~        |
| 已解码数据 1:                                                                                                    | ^        |
| 位 置:(654.3,454.1)-(909.9,451.6)-(650.8,713.9)-(907.6                                                                                                    | 5,711.7) |
| 颜芭止常, 止像<br>  版本: 3                                                                                                    |          |
| 纠错等级:H, 掩码:4                                                                                                    |          |
| 內谷:<br>flag{vani4n_bu_we1shi}                                                                                                    |          |
|                                                                                                    |          |
|                                                                                                    |          |
|                                                                                                    |          |

|      |                                     | New Nooncool                             |
|------|-------------------------------------|------------------------------------------|
| 解码完成 | IIID2000000000000000000000000000000 | ny i i i i i i i i i i i i i i i i i i i |

## 011 base64stego

这个题再一次证明了Python的重要性!吹爆Python 不多说,下载完文件直接解压就能发现一个.txt文件 然后百度知道这个题是一种base64位的加密版 然后顺便研究了研究: 原文链接 还是好迷糊啊

找到python代码之后运行

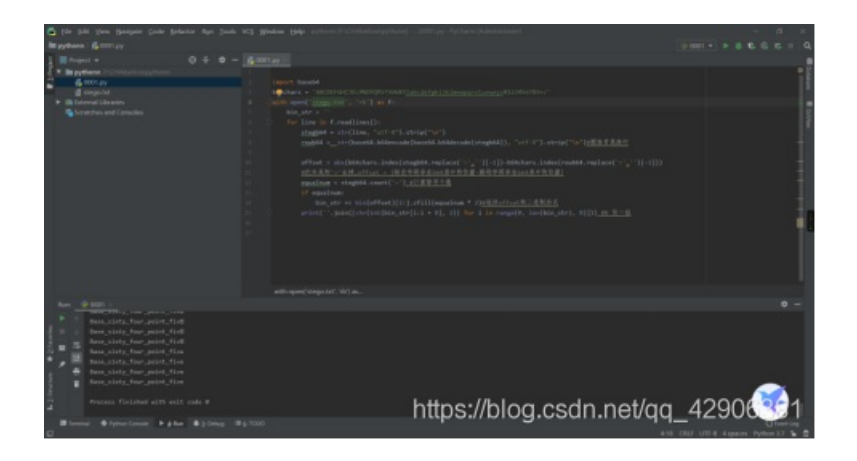

#### 得到flag 我要是会python能卑微的去看别人的代码?????

## 012 功夫再高也怕菜刀

下载之后利用foremost获得一个压缩包,解压发现需要密码 于是追踪数据流 CTRL+F搜索flag,发现了一个文本文档 对他进行追踪TCP流 点击下面的Save as...保存到本地 然后从 FFD8FF 开始到 FFD9 复制出来

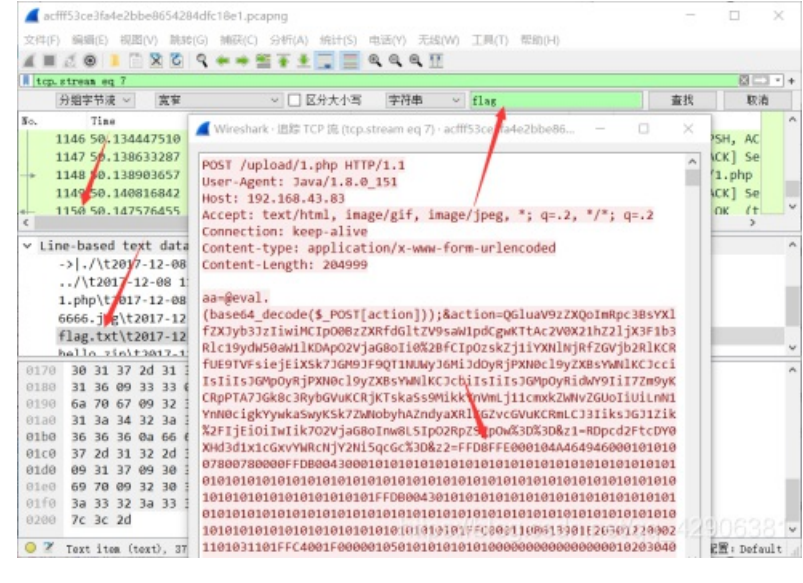

#### 再利用Winhex

## 把那些粘贴进去,并选择到ASCII HEX

进行写入

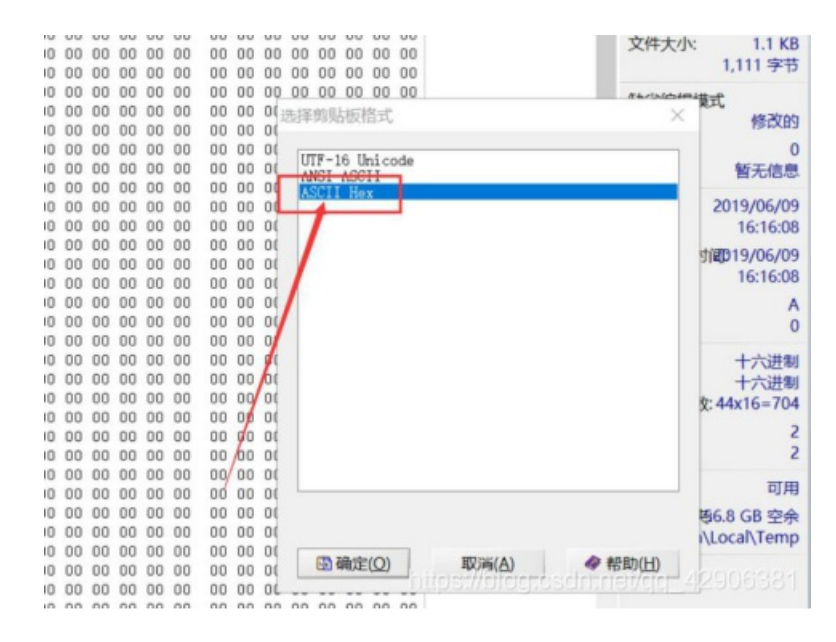

### 按照.jpg保存下之后,就可以得到一张图片 这个图片中的字符就是解压密码 输入即可得到flag

| MH - Habits jog                           |          |        |        |        |   |     |            |              |     |          |    |        |
|-------------------------------------------|----------|--------|--------|--------|---|-----|------------|--------------|-----|----------|----|--------|
| in an an an an an an an an an an an an an | + 183028 | 1      |        |        | Q | 谢   | $^{\circ}$ | 0            | tự  | ⊙ mean   | 34 | 100109 |
|                                           | 这种       | 38.19  | IA     | 4018.b |   | 014 |            |              |     |          |    |        |
|                                           |          |        |        |        |   | ~   | -          |              |     |          |    |        |
| (10)(10)<br>(20)(10)(10)                  | well, yo | u need | pannwd |        |   |     |            |              |     |          |    |        |
|                                           |          |        |        |        |   |     |            |              |     |          |    |        |
|                                           |          |        |        |        |   |     |            | _            |     |          |    |        |
|                                           |          |        |        |        |   |     |            |              | -   |          |    |        |
| attaciat                                  | 102.04   |        |        |        |   |     | _          | <b>p4</b> ss | wd_ |          |    |        |
|                                           |          |        |        |        |   |     |            |              |     |          |    |        |
|                                           |          |        |        |        |   |     |            |              |     |          |    |        |
|                                           |          |        |        |        |   |     |            |              | 1   |          |    |        |
| -                                         | >        |        |        |        |   |     | _          |              |     |          |    |        |
|                                           |          |        |        |        |   |     |            |              |     |          |    |        |
|                                           |          |        |        |        |   |     |            |              |     | a (1790) | ER |        |
|                                           |          |        |        |        |   |     |            |              |     |          | 1  | 100    |